## **cad**micro

## How to Create a 3D Experience Account

This link will direct you to a page that will prompt you to create a 3D Experience Account. <u>Create 3D Experience Account</u>

|                           | Email *Username *           |
|---------------------------|-----------------------------|
| 3D<br>V+R<br>3DEXPERIENCE | First name *                |
|                           | English ~ <u>Need help?</u> |

Fill in the required information and click register. Shortly after clicking register you will receive an email from Dassault Systemes (<u>noreply@3dexperience.3ds.com</u>) with a link you need to click to validate your account.

## **cad**micro

| 25 DASSAULT                                                                                                    |  |
|----------------------------------------------------------------------------------------------------|--|
| 3DEXPERIENCE ID account - Email verification                                                                                                    |  |
| Dear ;                                                                                                    |  |
| Thank you for registering your 3DEXPERIENCE ID.                                                                                                    |  |
| Your account has been successfully created.                                                                                                    |  |
| Your email address needs to be verified to validate your account and let you access some Dassault Systèmes applications with restricted access.                                                                                                    |  |
| To validate your account, please click on the link below:                                                                                                    |  |
| https://r1132100115053-eu1.iam.3dexperience.3ds.com/account/validate/?hashkey=34deeb0804da3d312ab3e78240037884deb0804da3d312ab3e78240037884deb0804deb0804deb0804deb0804deb0804deb0804deb0804deb0804deb0804deb0804deb0804deb0804deb0804deb0804deb0804deb0804deb0804deb0804deb0804deb0804deb0804deb0804deb0804deb0804deb0804deb0804deb0804deb0804deb0804deb0804deb0804deb0804deb0804deb0804deb0804dbb0804dbb0804dbb0804bb0804dbb0804dbb0804dbb08004dbb0804dbb0804dbb0804dbb0804dbb0804d |  |
| Note: This link will automatically expire as soon as you used it, or else it will automatically expire after 1 week. After expiration, you can go to your account profile and click on the "Send verification email" button to receive a new link.                                                                                                    |  |
| If you need help, you can visit the 3DEXPERIENCE platform on cloud support page.                                                                                                    |  |
| Best regards,<br>Dassault Systèmes                                                                                                    |  |

Click the validate link and now your account is ready to be used.

Please contact <a href="mailto:support@cadmicro.com">support@cadmicro.com</a> if you have any questions or concerns.

Reviewed: May 3, 2023